We have the El Capitan driver for EW-7711MAC on our web site at http://www.edimax.us

Click on "Driver Downloads".

|                                                               |                                                                                                    |                                       | <u> </u>                            |
|---------------------------------------------------------------|----------------------------------------------------------------------------------------------------|---------------------------------------|-------------------------------------|
| CAP1200                                                       | 2 x 2 AC Dual-Band Ceiling-Mount PoE Access Point                                                            | <u>v1.3.12</u>                        |                                     |
| CAP300                                                        | 2 x 2 N Dual-Band Ceiling-Mount PoE Access Point                                                             | <u>v1.3.8</u>                         | 0                                   |
| WAP1750                                                       | 3 x 3 AC Dual-Band Wall-Mount PoE Access Point                                                               | <u>v1.3.11</u>                        |                                     |
| WAP1200                                                       | 2 x 2 AC Dual-Band Wall-Mount PoE Access Point                                                               | <u>v1.3.9</u>                         | 2                                   |
| 2 802.11AC Router                                             | Dual Band 5Ghz/2.4Ghz 802.11ac Wireless Router / Access Point                                                | Firmware                              | Manual                              |
| BR-6478AC                                                     | Wireless 802.11a/n/g/b Dual-Band WiFi router How to upgrade firmware for<br>BR-6478AC                        | <u>v2.20</u>                          |                                     |
| BR-6208AC                                                     | Wireless 802.11a/n/g/b Dual-Band WiFi router                                                                 | <u>v1.28</u>                          | A PDF                               |
| 3.802.11AC Dual Band Adapter                                  | Dual Band 5Ghz/2.4Ghz 802.11ac Adapter Series                                                                | Driver                                | Manual                              |
| EW-7822UAC, EW-7811UTC, EW-7811UAC,<br>EW-7811DAC, EW-7811USC | Wireless 802.11a/n/g/b Dual-Band USB Adapter for Win XP 32/64, Vista 32/64, Win 7 32/64, Win8 32//64, Win8.1 | Driver only<br>v1.0.2.4               |                                     |
|                                                               |                                                                                                    | Auto Setup<br>program <u>v1.0.2.4</u> |                                     |
| EW-7822UAC, EW-7811UTC, EW-7811UAC,<br>EW-7811DAC, EW-7811USC | Wireless 802.11a/n/g/b Dual-Band USB Adapter for Mac OS 10.6 / 10.7 / 10.8 / 10.9 / 10.10                    | Links are on left                     |                                     |
| EW-7822PIC                                                    | Wireless AC1200 Dual-Band PCI-E Adapter for Windows 7, 8, 8.1, 10                                            | Setup program<br><u>v1.0.1.3</u>      |                                     |
| 4. 802.11AC 5Ghz only                                         | Single Band 5Ghz 802.11ac Series                                                                             | Driver                                | Manual                              |
| EW-7711MAC, EW-7711ULC                                        | AC450 wireless adapter Mac OS 10.7 to 10.11                                                                  | Mac <u>v1-05-2016</u>                 | A PDF                               |
|                                                               | Note, Mac OS X 10.11 El Capitan driver is included.                                                          |                                       |                                     |
| EW-7711MAC, EW-7711ULC                                        | AC450 wireless adapter Windows XP/Vista/Win7/Win8/Win8.1                                                     | Windows <u>v1.0.0.3</u>               |                                     |
| EW-7711MAC, EW-7711ULC                                        | AC450 wireless adapter Windows 10                                                                            | Windows <u>10</u>                     | Instruction<br>for<br>Windows<br>10 |
|                                                               |                                                                                                    | +                                     |                                     |

Download the latest Macintosh drivers.

Unzip the file in your Downloads folder.

There are two packages inside, USBWireless-install.pkg and USBWireless-Uninstall.pkg.

Before you run the Installer package (USBWireless-install.pkg), please go to the Finder and verify \Applications folder.

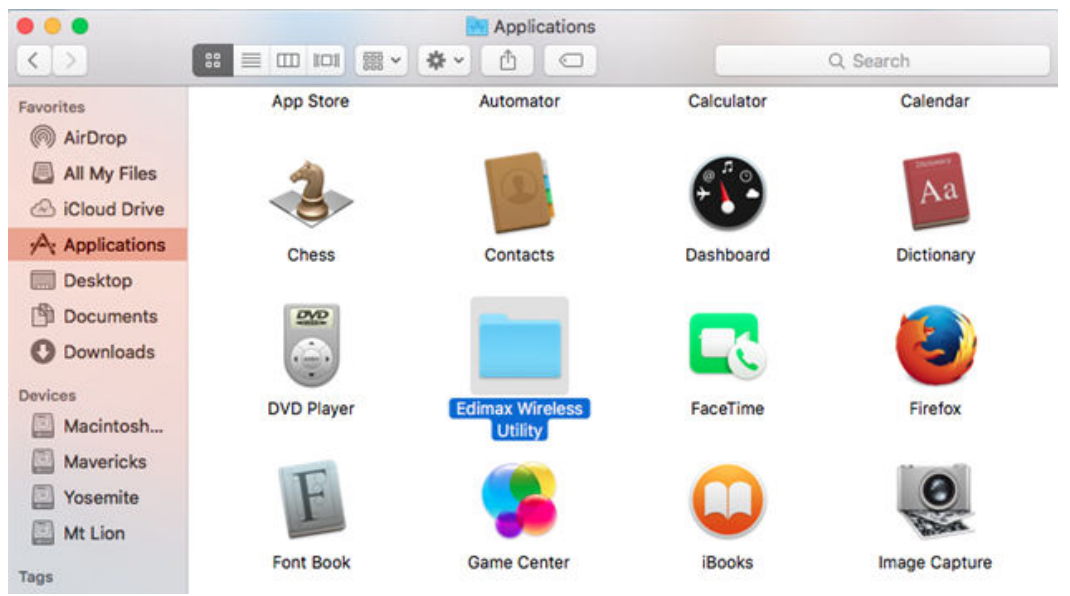

If you already have Edimax Wireless Utility existed in \Applications folder, it means you ever installed an old driver and it needs to be removed. Please run the USBWireless-Uninstall.pkg package from the Downloaded driver file. Go through the installation process of it. It will remove the Edimax Wireless Utility from \Applications folder and ask you reboot your computer.

Once you verify there is no Edimax Wireless Utility in \Applications folder, you can go ahead to run the USBWireless-install.pkg file. The installation is quite straight forward.

After the computer restart again, plug in the EW-7711MAC USB adapter. You will see the light on EW-7711MAC USB adapter. Also there is a Wireless Utility with black **E** logo on the top right corner on the system bar.

Here is the guide to use the Edimax Wireless Utility once it has been installed in your computer.